# РУКОВОДСТВО ПОЛЬЗОВАТЕЛЯ «ЛИЧНОГО КАБИНЕТА ПОЛУЧАТЕЛЯ УСЛУГ»

по заполнению формы подачи заявления на выдачу электронного листка нетрудоспособности, назначение и выплату пособия по временной нетрудоспособности лицам, подлежащим обязательному социальному страхованию на случай временной нетрудоспособности и в связи с материнством в случае карантина (2019-nCoV)

# СОДЕРЖАНИЕ

| 1.СОЗДАНИЕ ЗАЯВЛЕНИЯ                                                  | 3            |
|-----------------------------------------------------------------------|--------------|
| Блок «Сведения о заявителе»                                           | 6            |
| Блок «Сведения о пребывании и возвращении с территории иностранного г | осударства»8 |
| Блок «Дополнительные документы»                                       | 9            |
| Блок «Сведения о работодателе»                                        | 11           |
| 2.РЕЕСТР ЗАЯВЛЕНИЙ                                                    | 14           |
| 3.ПРОСМОТР КАРТОЧКИ ЗАЯВЛЕНИЯ                                         | 17           |
| 4.ПРОСМОТР ЭЛН ПО ЗАЯВЛЕНИЮ                                           |              |

### 1. СОЗДАНИЕ ЗАЯВЛЕНИЯ

Дистанционно оформить заявление на выдачу электронного листка нетрудоспособности (далее – ЭЛН), назначение и выплату пособия по временной нетрудоспособности лицам, подлежащим обязательному социальному страхованию на случай временной нетрудоспособности и в связи с материнством в случае карантина (2019-nCoV) можно в Личном кабинете получателя социальных услуг Фонда социального страхования на сайте lk.fss.ru.

Для оформления заявления необходимо:

1) Перейти на сайт lk.fss.ru и выбрать «Личный кабинет получателя», нажать на кнопку Войти. (Рисунок 1)

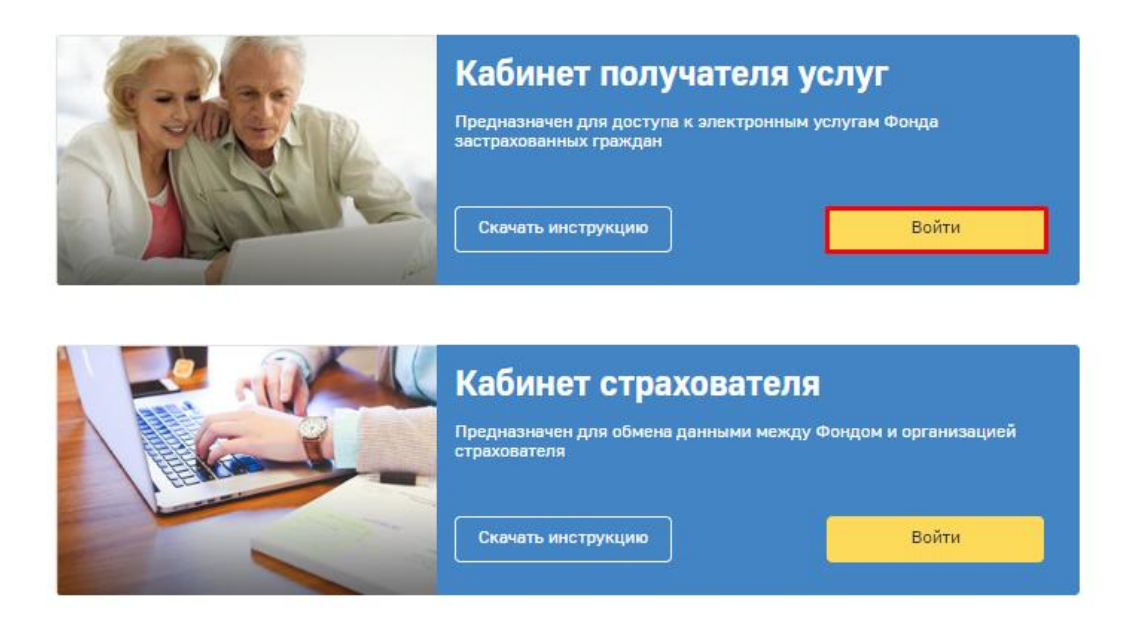

Рисунок 1 – Страница входа в кабинет

2) В появившемся окне необходимо пройти авторизацию при помощи учётной записи на портале Госуслуг. В случае, возникновения проблем с восстановлением пароля от учётной записи ЕСИА (Единая система идентификации и аутентификации), Вы можете обратиться на сайт Госуслуг www.gosuslugi.ru. (Рисунок 2)

| ГОСУСЛУГИ Единая октема<br>идентификации и вутентификации                              |
|----------------------------------------------------------------------------------------|
| Вход<br>Личный кабинет Получателя ФСС РФ                                               |
| Телефон или почта СНИЛС                                                                |
|                                                                                        |
| Мобильный телефон или почта                                                            |
|                                                                                        |
| Пароль                                                                                 |
| Уужой компьютер                                                                        |
|                                                                                        |
| Войти                                                                                  |
| Я не знаю пароль                                                                       |
|                                                                                        |
| Зарегистрируйтесь для полного доступа к сервисам<br>Вход с помощью электронной подписи |

Рисунок 2 – Страница авторизации в ЕСИА

3) После успешной авторизации, на главной странице кабинета необходимо
 выбрать кнопку
 + Оформить ЭЛН по карантину
 . (Рисунок 3)

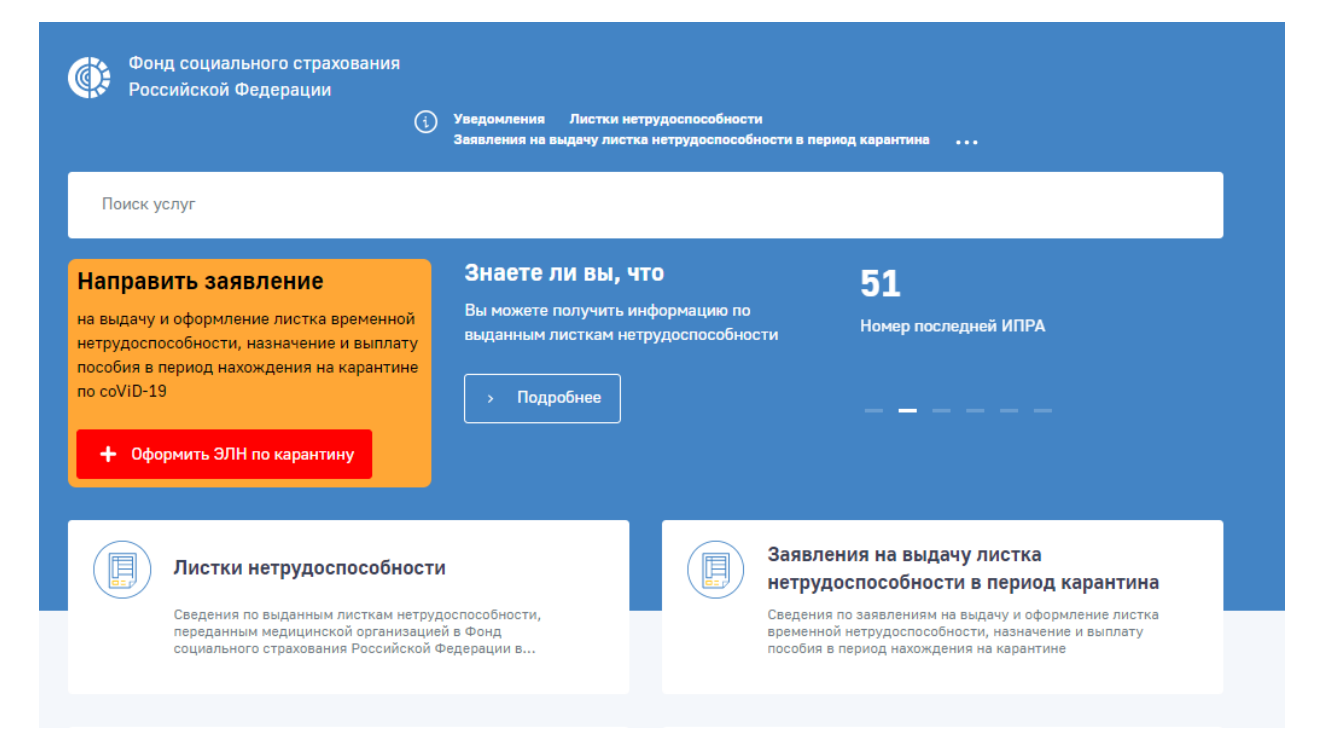

Рисунок 3 – Кнопка перехода на форму подачи заявления

4) На форме подачи заявления необходимо заполнить информацию о застрахованном, работодателе и приложить документы.

4

Форма подачи заявления поделена на несколько блоков:

- 1. Сведения о заявителе:
  - Адрес места жительства (места пребывания);
  - Сведения о документе, удостоверяющем личность;
  - Сведения о пребывании и возвращении с территории иностранного государства;
  - Дополнительные документы.
- 2. Сведения о работодателе:
  - -Контактные данные работодателя.

Если вы подаете заявление за себя, то информация в полях блока «Сведения о заявителе» будет заполнена автоматически, данными с сайта Госуслуг. В случае если Вам необходимо изменить информацию, то изменить данные в профиле пользователя можно на сайте Госуслуг. Изменённая информация автоматически отобразится в личном кабинете получателя услуг ФСС РФ.(Рисунок 4)

| Сведения о заявителе                                                                                                    |                                                 |                                   |  |  |
|----------------------------------------------------------------------------------------------------|-------------------------------------------------|-----------------------------------|--|--|
| согласие на подачу заявления о выдаче эле                                                                                                    | ктронного листка нетрудоспособности за другое л | ицо, не зарегистрированное в ЕСИА |  |  |
| подтверждаю, что респираторные симптомы, признаки острых респираторных вирусных инфекций (далее - ОРВИ), внебольничной пневмонии отсутствуют |                                                 |                                   |  |  |
| Фамилия застрахованного*: Имя застрахованного*: Отчество застрахованного:                                                                    |                                                 |                                   |  |  |
| ФОКИНА                                                                                                    | ТАМАРА                                          |                                   |  |  |

Рисунок 4 – Поля заявления, заполненные данными из ЕСИА

Согласно Постановлению Правительства РФ от 18 марта 2020 г. N 294 заявление о выдаче электронного листка нетрудоспособности может быть подано лицом, зарегистрированным в единой системе идентификации и аутентификации, за другое застрахованное лицо, не зарегистрированное в указанной системе, с его согласия.

Если Вы подаете заявление за другого человека, то необходимо поставить галочку в поле «Согласие на подачу заявления о выдаче электронного листка нетрудоспособности за другое лицо, не зарегистрированное в ЕСИА», после этого будут доступны для заполнения поля блока «Сведения о заявителе». (Рисунок 5)

| Сведения о заявителе                                                                                                    |                                           |                                             |  |  |  |
|----------------------------------------------------------------------------------------------------|-------------------------------------------|---------------------------------------------|--|--|--|
| 🗸 согласие на подачу заявления о выдаче                                                                                                    | электронного листка нетрудоспособности за | а другое лицо, не зарегистрированное в ЕСИА |  |  |  |
| подтверждаю, что респираторные симптомы, признаки острых респираторных вирусных инфекций (далее - ОРВИ), внебольничной пневмонии отсутствуют |                                           |                                             |  |  |  |
| Фамилия застрахованного*: Имя застрахованного*: Отчество застрахованного:                                                                    |                                           |                                             |  |  |  |
| Иванов                                                                                                    | Иван Иванович                             |                                             |  |  |  |
| Дата рождения*:                                                                                                    | Пол*:                                     |                                             |  |  |  |
| 27.03.1969                                                                                                    | • м ж                                     |                                             |  |  |  |

Рисунок 5 - Согласие на подачу заявления за лицо, не зарегистрированное в ЕСИА

При заполнении заявления необходимо подтвердить отсутствие симптомов ОРВИ, поставив галочку в поле «Подтверждаю, что респираторные симптомы, признаки острых респираторных вирусных инфекций (далее - ОРВИ), внебольничной пневмонии отсутствуют». (Рисунок 6)

| Сведения о заявителе                                                                                                    |                 |  |  |  |  |  |
|----------------------------------------------------------------------------------------------------|-----------------|--|--|--|--|--|
| <ul> <li>согласие на подачу заявления о выдаче электронного листка нетрудоспособности за другое лицо, не зарегистрированное в ЕСИА</li> <li>подтверждаю, что респираторные симптомы, признаки острых респираторных вирусных инфекций (далее - ОРВИ), внебольничной пневмонии отсутствуют</li> </ul> |                 |  |  |  |  |  |
| Фамилия застрахованного*: Имя застрахованного*: Отчество застрахованного:                                                                                                    |                 |  |  |  |  |  |
| Иванов Иванович                                                                                                    |                 |  |  |  |  |  |
| Дата рождения*:<br>16.04.1952                                                                                                    | Пол*:<br>м    Ж |  |  |  |  |  |

Рисунок 6 – Подтверждение об отсутствии симптомов ОРВИ

### Блок «Сведения о заявителе»

В заявлении необходимо заполнить сведения о заявителе (Рисунок 7):

- Фамилия застрахованного;
- Имя застрахованного;
- Отчество застрахованного;
- Дата рождения;
- Пол;
- Адрес электронной почты;
- Телефон;
- СНИЛС застрахованного;
- № полиса обязательного медицинского страхования;
- ИНН застрахованного.

|                                                                                                    | (i) Уведомления Листки нетрудоспособности<br>Заявления на выдачу листка нетрудоспособнос                                                                                                    | ти в период карантина                                                                                                    |
|----------------------------------------------------------------------------------------------------|----------------------------------------------------------------------------------------------------|----------------------------------------------------------------------------------------------------|
| Павная Завеление о выдаче э<br>назначении и выплате<br>подлежащим обязате<br>временной нетрудосп<br>карантина<br>()                                                                                                    | оссобности в период карантина > Заяваление на выдачу листо<br>лектронного листка нетр<br>е пособия по временной н<br>пьному социальному стр<br>юсобности и в связи с ма                                              | в нетрудоспособности,<br>рудоспособности,<br>нетрудоспособности лицам,<br>ахованию на случай<br>птеринством в случае                      |
|                                                                                                    |                                                                                                    |                                                                                                    |
| Сведения о заявителе                                                                                                    |                                                                                                    |                                                                                                    |
| Сведения о заявителе<br>согласие на подачу заявления о выда                                                                                                    | че электронного листка нетрудоспособности за ,                                                                                                    | другое лицо, не зарегистрированное в ЕСИА                                                                                                 |
| Сведения о заявителе<br>согласие на подачу заявления о выда<br>подтверждаю, что респираторные сим<br>отсутствуют                                                                                                    | че электронного листка нетрудоспособности за ,<br>чптомы, признаки острых респираторных вирусн                                                                                                    | другое лицо, не зарегистрированное в ЕСИА<br>ых инфекций (далее - ОРВИ), внебольничной пневмонии                                          |
| Сведения о заявителе<br>согласие на подачу заявления о выда<br>подтверждаю, что респираторные сим<br>отсутствуют<br>Рамилия застрахованного*:                                                                                                    | че электронного листка нетрудоспособности за ,<br>иптомы, признаки острых респираторных вирусн<br>Имя застрахованного*:                                                                                              | другое лицо, не зарегистрированное в ЕСИА<br>ых инфекций (далее - ОРВИ), внебольничной пневмонии<br>Отчество застрахованного:             |
| Сведения о заявителе<br>согласие на подачу заявления о выда<br>подтверждаю, что респираторные сим<br>отсутствуют<br>Дамилия застрахованного*:<br>Иванов                                                                                                    | че электронного листка нетрудоспособности за ,<br>иптомы, признаки острых респираторных вирусн<br>Имя застрахованного*:<br>Иван                                                                                      | другое лицо, не зарегистрированное в ЕСИА<br>ых инфекций (далее - ОРВИ), внебольничной пневмонии<br>Отчество застрахованного:<br>Иванович |
| Сведения о заявителе<br>согласие на подачу заявления о выда<br>подтверждаю, что респираторные сим<br>отсутствуют<br>Фамилия застрахованного*:<br>Иванов<br>Дата рождения*:                                                                                             | че электронного листка нетрудоспособности за ,<br>чптомы, признаки острых респираторных вирусн<br>Имя застрахованного*:<br>Иван<br>Пол*:                                                                             | другое лицо, не зарегистрированное в ЕСИА<br>ых инфекций (далее - ОРВИ), внебольничной пневмонии<br>Отчество застрахованного:<br>Иванович |
| Сведения о заявителе<br>согласие на подачу заявления о выда<br>подтверждаю, что респираторные сим<br>отсутствуют<br>Фамилия застрахованного*:<br>Иванов<br>Цата рождения*:<br>16.04.1952                                                                               | че электронного листка нетрудоспособности за ,<br>иптомы, признаки острых респираторных вирусн<br>Имя застрахованного*:<br>Иван<br>Пол*:<br>М Ж                                                                      | другое лицо, не зарегистрированное в ЕСИА<br>ых инфекций (далее - ОРВИ), внебольничной пневмонии<br>Отчество застрахованного:<br>Иванович |
| Сведения о заявителе <ul> <li>согласие на подачу заявления о выда</li> <li>подтверждаю, что респираторные сим<br/>отсутствуют</li> </ul> Фамилия застрахованного*: <ul> <li>Иванов</li> </ul> Дата рождения*: <ul> <li>16.04.1952</li> </ul> Адрес электронной почты*: | че электронного листка нетрудоспособности за ,<br>иптомы, признаки острых респираторных вирусн<br>Имя застрахованного*:<br>Иван<br>Пол*:<br>М Ж<br>Телефон*:                                                         | другое лицо, не зарегистрированное в ЕСИА<br>ых инфекций (далее - ОРВИ), внебольничной пневмонии<br>Отчество застрахованного:<br>Иванович |
| Сведения о заявителе                                                                                                    | че электронного листка нетрудоспособности за ,<br>иптомы, признаки острых респираторных вирусн<br>Имя застрахованного*:<br>Иван<br>Пол*:<br>М Ж<br>Телефон*:<br>+7(900)0002211                                       | другое лицо, не зарегистрированное в ЕСИА<br>ых инфекций (далее - ОРВИ), внебольничной пневмонии<br>Отчество застрахованного:<br>Иванович |
| Сведения о заявителе                                                                                                    | че электронного листка нетрудоспособности за ,<br>иптомы, признаки острых респираторных вирусн<br>Имя застрахованного*:<br>Иван<br>Пол*:<br>М Ж<br>Телефон*:<br>+7(900)0002211<br>№ полиса обязательного медицинског | другое лицо, не зарегистрированное в ЕСИА<br>ых инфекций (далее - ОРВИ), внебольничной пневмонии<br>Отчество застрахованного:<br>Иванович |

Рисунок 7 – Заполнение сведений о заявителе

Далее необходимо выбрать медицинскую организацию, в которой будет выдан ЭЛН. Для этого необходимо указать регион, в котором планируется получать ЭЛН и из выпадающего списка выбрать медицинское учреждение. (Рисунок 8)

| Выбрать регион медицинской<br>организации*: | ыбрать медицинскую организацию*:                                                       |  |  |  |
|---------------------------------------------|----------------------------------------------------------------------------------------|--|--|--|
| Воронежская область 🛛 🗙 🗸                   | 1                                                                                      |  |  |  |
| Причина нетрудоспособности:                 | Автономное учреждение здравоохранения Воронежской области "Воронежский областной       |  |  |  |
| 03 - карантин                               | хлинический консультативно-диагностический центр"                                      |  |  |  |
|                                             | Бюджетное учреждение здравоохранения Воронежской области "Воронежский областной        |  |  |  |
| Адрес места жительства (мес                 | клинический центр специализированных видов медицинской помощи"                         |  |  |  |
| Индекс*:                                    | юджетное учреждение здравоохранения Воронежской области "Павловская районная больница" |  |  |  |
|                                             | ~                                                                                      |  |  |  |

Рисунок 8 – Выбор медицинской организации для оформления ЭЛН

Для выбора доступны медицинские организации, уполномоченные субъектами Российской Федерации, которые централизованно обеспечат дистанционную выдачу и оформление электронных листков.

В блоке «Адрес места жительства (места пребывания)» необходимо заполнить информацию об адресе места жительства (места пребывания) заявителя.(Рисунок 9)

| Індекс*:           | Область:                  | Район:   |
|--------------------|---------------------------|----------|
| 452621             | Воронежская область 🛛 🗙 🗸 |          |
| Населенный пункт*: | Улица*:                   | № дома*: |
| г. Воронеж         | Ленина                    | 23       |
| Корпус/строение:   | № квартиры:               |          |
|                    | 11                        |          |

Рисунок 9 – Заполнение данных об адресе места жительства (пребывания)

Для заполнения информации о документе, удостоверяющем личность необходимо выбрать из выпадающего списка документ и заполнить появившиеся поля. (Рисунок 10)

| Сведения о документе, удосто                      | веряющем личность |               |
|---------------------------------------------------|-------------------|---------------|
| Выберите документ, удостоверяющий личност         | ъ*:               |               |
| Паспорт гражданина Российской Ф 🗴 🕔               | ×                 |               |
| Серия*:                                           | Номер*:           | Дата выдачи*: |
| 2451                                              | 112240            | 26.03.1987    |
| Кем выдан*:                                       |                   |               |
| Отделением <u>УФМС</u> России по <u>г.Воронеж</u> |                   |               |
|                                                   |                   |               |

Рисунок 10 – Заполнение сведений о документе, удостоверяющем личность

# Блок «Сведения о пребывании и возвращении с территории иностранного государства»

В заявлении необходимо указать сведения о пребывании и возвращении с территории иностранного государства:

- Номер заграничного паспорта;
- Дата выдачи заграничного паспорта;
- Страна пребывания;
- Дата пересечения границы;
- Способ пересечения границы;
- Номер рейса.

Номер и дата выдачи заграничного паспорта являются обязательными для заполнения.

В поле «Дата пересечения границы» необходимо указать дату возвращения на территорию РФ. (Рисунок 11)

| Сведения о пребывании и возвращении с территории иностранного государства |                                         |                                   |  |  |  |
|---------------------------------------------------------------------------|-----------------------------------------|-----------------------------------|--|--|--|
| Номер заграничного паспорта*:                                             | раничного паспорта*: Страна пребывания: |                                   |  |  |  |
| 4563256                                                                   | 03.03.2020                              | Китайская Народная Республика 🗙 🗸 |  |  |  |
| Дата пересечения границы:                                                 | Способ пересечения границы:             | Номер рейса:                      |  |  |  |
| 16.03.2020                                                                | Авиа 🗙 🗸                                | SY-4726                           |  |  |  |

Рисунок 11 – Заполнение сведений о пребывании и возвращении с территории иностранного государства

Если Вы заполняете заявление на карантин по причине совместного проживания с лицом, прибывшим в Российскую Федерацию с территории стран, где зарегистрированы случаи заболевания новой коронавирусной инфекцией (2019nCoV), то в блоке «Сведения о пребывании и возвращении с территории иностранного государства» необходимо указать данные этого лица.

#### Блок «Дополнительные документы»

Вам необходимо прикрепить к заявлению сканы или фото:

- 1) Загранпаспорта РФ. Необходимо прикрепить первый лист с фотографией и страницы с отметками о пересечении государственной границы РФ.
- Электронного проездного документа (билета). Необходимо прикрепить при отсутствии отметки о пересечении границы РФ в загранпаспорте РФ для подтверждения пребывания на территории иностранного государства.
- Документов, подтверждающие совместное проживание с лицами, прибывшими в Российскую Федерацию с территории стран, где зарегистрированы случаи заболевания новой коронавирусной инфекцией (2019-nCoV)

Для прикрепления файлов необходимо нажать на кнопку <sup>С Загрузить</sup> и в появившемся окне выбрать файлы для загрузки. (Рисунок 12, Рисунок 13)

| дополнительные документы                                                                                                    |     |
|----------------------------------------------------------------------------------------------------|-----|
| Необходимо прикрепить документы к Вашему заявлению.<br>Вы можете прикрепить сканы или фото документов.<br>Разрешенные форматы: txt, doc, docx, odt, pdf, jpg, jpeg, png, tiff.                         |     |
| Загранпаспорт гражданина РФ: ()<br>Загрузить                                                                                                    |     |
| один файл до 5 МБ, общее кол-во файлов не более 3х                                                                                                    |     |
| Электронный проездной документ (билет): ()<br>Загрузить                                                                                                    |     |
| один файл до 5 МБ, общее кол-во файлов не более 3х                                                                                                    |     |
| Документы, подтверждающие совместное проживание с лицами, прибывшими в Российскую Федерацию с территории стран, где<br>зарегистрированы случаи заболевания новой коронавирусной инфекцией (2019-nCoV): | (i) |
| Загрузить                                                                                                    |     |
| один файл до 5 МБ, общее кол-во файлов не более 3х                                                                                                    |     |

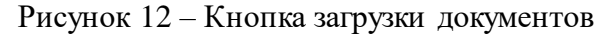

|                                                 | 📀 Открытие                        |        |                            |            |                       |               | × |
|-------------------------------------------------|-----------------------------------|--------|----------------------------|------------|-----------------------|---------------|---|
| _                                               | 🔶 🔶 👻 🛧 📴 > Этот компьютер > Рабо | чий ст | ол 🔹 Документы для заявлен | ч ки       | <b>О</b> Поиск: Докум | енты для заяв | Q |
| Дополнительны                                   | Упорядочить 🔻 Новая папка         |        |                            |            |                       |               | ? |
| Необходимо прикрепить<br>Вы можете прикрепить с | 💻 Этот компьютер                  | ^      | Имени                      | Дата изме  | Тип                   | Размера       |   |
| Разрешенные форматы:                            | 📑 Видео                           |        | 🔊 Загранпаспорт РФ.pdf     | 10.10.2019 | Adobe Acrobat D       | 373 КБ        |   |
| Загранпаспорт граждан                           | Документы                         |        |                            |            |                       |               |   |
| один файл до 5 МБ, общ                          | 🐳 Загрузки<br>📰 Изображения       | i.     |                            |            |                       |               |   |
| Электронный проездной                           | Музыка<br>Объемина объекты        |        |                            |            |                       |               |   |
| 🖉 Загрузить                                     | Рабочий стол                      |        |                            |            |                       |               |   |
| один файл до 5 МБ, общ                          | 🏪 System (C:)                     | ~      |                            |            |                       |               |   |
| Документы, подтвержда<br>зарегистрированы случа | Имя файла: Загранпаспорт          | РФ.ро  | lf                         |            | ∨ Все файлы (*.       | .*)           | ~ |
| Загрузить                                       |                                   |        |                            |            | Открыть               | Отмена        |   |
| один файл до 5 МБ, обще                         | ее кол-во файлов не более 3х      |        |                            |            |                       |               |   |

Рисунок 13 – Окно выбора документа

Загрузить можно файлы форматов txt, doc, docx, odt, pdf, jpg, jpeg, png, tiff. Размер загружаемого файла не должен превышать 5 МБ. В поле загрузки каждого документа Вы можете прикрепить не более трех файлов.

В заявлении необходимо указать способ получения пособия:

— На карту МИР;

— На банковский счёт;

— Почтовым переводом.

Выбрать можно только один способ перечисления средств и заполнить реквизиты. (Рисунок 14)

| Прошу в связи с наступлением страхового случая | назначить и выплатить мне пособие по временной нетрудоспособности путем перечисления*: |
|------------------------------------------------|----------------------------------------------------------------------------------------|
| 🔵 на карту МИР 💿 на банковский счёт 🔵          | почтовым переводом                                                                     |
| БИК*:                                          |                                                                                        |
| 111452453                                      |                                                                                        |
| Наименование банка*:                           |                                                                                        |
| "Публичное акционерное общество «Сберба        |                                                                                        |
| Счёт получателя*:                              |                                                                                        |
| 5123000000012546789                            |                                                                                        |

Рисунок 14 – Выбор способа перечисления средств

#### Блок «Сведения о работодателе»

В данном блоке необходимо указать место работы (основное или по совместительству) и реквизиты работодателя (Рисунок 15):

- Наименование работодателя;
- ИНН работодателя;
- КПП;
- ОГРН;
- Контактные данные работодателя.

| Сведения о работодателе        |                  |  |
|--------------------------------|------------------|--|
| Место работы*:                 |                  |  |
| • основное по совместительству |                  |  |
| Наименование работодателя:     |                  |  |
| 000 "Тревел Тур"               |                  |  |
| ИНН работодателя:              |                  |  |
| 21254125634                    |                  |  |
| КПП:                           |                  |  |
| 125423541                      |                  |  |
| ОГРН:                          |                  |  |
| 2587452123652                  |                  |  |
| Контактные данные работодателя | I                |  |
| Адрес электронной почты:       | Телефон:         |  |
| travel@mail.ru                 | +7 (901) 1542548 |  |

Рисунок 15 – Заполнение сведений о работодателе

После того как информация в заявлении заполнена необходимо нажать на кнопку Подать заявление .(Рисунок 16)

| 120420041                                                              |                                                |  |
|------------------------------------------------------------------------|------------------------------------------------|--|
| ОГРН:                                                                  |                                                |  |
| 2587452123652                                                          |                                                |  |
|                                                                        |                                                |  |
| Контактные данные работо                                               | рлателя                                        |  |
| Контактные данные работо                                               | одателя                                        |  |
| Контактные данные работо<br>Адрес электронной почты:                   | <b>одателя</b><br>Телефон:                     |  |
| Контактные данные работо<br>Адрес электронной почты:<br>travel@mail.ru | <b>ОДАТЕЛЯ</b><br>Телефон:<br>+7 (901) 1542548 |  |

Рисунок 16 - Кнопка «Подать заявление»

В случае, если не все обязательные поля были заполнены, такие поля подсветятся красным. (Рисунок 17)

| Прошу в связи с наступлением страхового случая | назначить и выплатить мне пособие по временной нетрудоспособности путем перечисления*: |
|------------------------------------------------|----------------------------------------------------------------------------------------|
| на карту МИР 💿 на банковский счёт 🔵            | почтовым переводом                                                                     |
| БИК*:                                          |                                                                                        |
|                                                |                                                                                        |
| Обязательное поле                              |                                                                                        |
| Наименование банка*:                           |                                                                                        |
|                                                |                                                                                        |
| Обязательное поле                              |                                                                                        |
| Счёт получателя*:                              |                                                                                        |
|                                                |                                                                                        |
| Обязательное поле                              |                                                                                        |

Рисунок 17 – Выделение не заполненных полей

При успешной отправке заявления отобразится сообщение о том, что заявление успешно сформировано. (Рисунок 18)

| Серия*:                                                                                                    | Номер*:                                                   |           | Дата выдачи*:                     |
|----------------------------------------------------------------------------------------------------|-----------------------------------------------------------|-----------|-----------------------------------|
| 2451                                                                                                    | 112240                                                    |           | 26.03.1987                        |
| Кем выдан*:                                                                                                    |                                                           |           |                                   |
| Отделением УФМС России по г.Воронеж                                                                                           |                                                           |           |                                   |
| Сведения о пребывании и во                                                                                                    | Сообщение                                                 |           | × сударства                       |
| Номер заграничного паспорта*:                                                                                                 | Заявление успешно сфорг                                   | чировано. | трана пребывания:                 |
| 4563256                                                                                                    | Ok                                                        |           | Китайская Народная Республика 🗴 🗸 |
|                                                                                                    | Способ пересечения г                                      | раницы:   | Номер рейса:                      |
| 16.03.2020                                                                                                    | Авиа                                                      |           | SY-4726                           |
|                                                                                                    | *                                                         |           |                                   |
| дополнительные документы                                                                                                    |                                                           |           |                                   |
| Необходимо прикрепить документы к Ваш<br>Вы можете прикрепить сканы или фото до:<br>Разрешенные форматы: txt, doc, docx, odt, | ему заявлению.<br>кументов.<br>pdf. ipa, ipea, pna, tiff. |           |                                   |
| · · · · · · · · · · · · · · · · · · ·                                                                                         |                                                           |           |                                   |

Рисунок 18 - Сообщение об успешно сформированном заявлении

В случае если заявление осталось на статусе «Черновик» необходимо повторить отправку.

В случае обнаружения ошибки в заявлении отредактировать его нельзя, Вы можете создать новое заявление только после того, как придет статус «Отказ» по ранее созданному заявлению.

Обратите внимание! Вы можете получить пособие по временной нетрудоспособности в связи с карантином как по основному месту работы, так и работая по совместительству. Для этого Вам необходимо оформить электронный листок нетрудоспособности по каждому месту работы, где вы работаете по трудовому договору.

# 2. РЕЕСТР ЗАЯВЛЕНИЙ

Посмотреть все заявления на выдачу электронного листка нетрудоспособности, назначение и выплату пособия по временной нетрудоспособности лицам, подлежащим обязательному социальному страхованию на случай временной нетрудоспособности и в связи с материнством в случае карантина можно в разделе «Заявления на выдачу листка нетрудоспособности в период карантина».

Для перехода в раздел «Заявления на выдачу листка нетрудоспособности в период карантина» необходимо выбрать данный раздел на главной странице кабинета. (Рисунок 19)

| Фонд социального страхования<br>Российской Федерации                                                                                                    | Уведомления Листки нетрудоспособности<br>Заявления на выдачу листка нетрудоспособности в I                  | териод карантина                                                                                                    |
|----------------------------------------------------------------------------------------------------|----------------------------------------------------------------------------------------------------|----------------------------------------------------------------------------------------------------|
| Поиск услуг                                                                                                    |                                                                                                    |                                                                                                    |
| Направить заявление<br>на выдачу и оформление листка временной<br>нетрудоспособности, назначение и выплату<br>пособия в период нахождения на карантине<br>по coViD-19<br>• Оформить ЭЛН по карантину | Знаете ли вы, что<br>Вы можете получить информацию по<br>выданным листкам нетрудоспособности<br>) Подробнее | <b>120</b><br>Номер последнего Заключения ВК                                                                                                    |
| Сведения по выданным листкам нетру<br>переданным медицинской организаци<br>социального страхования Российской                                                                                        | и Заяв<br>нетр<br>доспособности,<br>ей в Фонд<br>Федерации в                                                | ления на выдачу листка<br>удоспособности в период карантина<br>чия по заявлениям на выдачу и оформление листка<br>чной нетрудоспособности, назначение и выплату<br>ия в период нахождения на карантине |

Рисунок 19 - Раздел «Заявления на выдачу листка нетрудоспособности в период карантина»

В реестре заявлений доступен список всех поданных пользователем заявлений в виде таблицы с полями (Рисунок 20):

- Дата создания;
- № заявления;
- ФИО заявителя;
- Подача за лицо, не зарегистрированное в ЕИСА;
- Медицинская организация;
- Статус.

🏫 Главная 〉 Заявления на выдачу листка нетрудоспособности в период карантина

🔒 Главная 👌 Заявления на выдач

Заявления на выдачу и оформление листка временной нетрудоспособности, назначение и выплату пособия по временной нетрудоспособности в период нахождения на карантине по CoViD-19

| + Создать          | заявление      |                              |                                                    | Вид: 📕 Кол-во записей 20 🗸                                                                                                    | ≂ Фильтр    |
|--------------------|----------------|------------------------------|----------------------------------------------------|----------------------------------------------------------------------------------------------------|-------------|
| Дата<br>создания ~ | №<br>заявления | ФИО<br>заявителя             | Подача за лицо, не<br>зарегистрированное<br>в ЕСИА | Медицинская организация                                                                                                    | Статус      |
| 27.03.2020         | 41             | Иванов Иван<br>Иванович      | Да                                                 | Автономное учреждение здравоохранения<br>Воронежской области "Воронежский областной<br>клинический консультативно-диагностический<br>центр" | Сформирован |
| 26.03.2020         | 24             | СОЛНЦЕВА<br>ИННА<br>ОЛЕГОВНА | Да                                                 | Государственное бюджетное учреждение<br>здравоохранения Республики Хакасия<br>"Абаканская межрайонная клиническая<br>больница"              | Сформирован |

Рисунок 20 - Реестр заявлений

В реестре можно отфильтровать заявления по дате создания, воспользовавшись блоком фильтрации.(Рисунок 21)

Заявления на выдачу и оформление листка временной нетрудоспособности, назначение и выплату пособия по временной нетрудоспособности в период нахождения на карантине по CoViD-19

| + Создать заявление                          | Вид: | Кол-во записей 20 🗸 | 🗟 Фильтр      |
|----------------------------------------------|------|---------------------|---------------|
| Дата создания<br>03.03.2020 × - 25.03.2020 × |      |                     |               |
| 🗊 Сбросить все фильтры                       |      |                     | Скрыть фильтр |

Рисунок 21 – Фильтрация заявлений

В разделе «Заявления на выдачу листка нетрудоспособности в период карантина» также доступна кнопка создания нового заявления.(Рисунок 22)

Главная > Заявления на выдачу листка нетрудоспособности в период карантина

# Заявления на выдачу и оформление листка временной нетрудоспособности, назначение и выплату пособия по временной нетрудоспособности в период нахождения на карантине по CoViD-19

| 🕂 Создать          | заявление      |                              |                                                    | Вид: Кол-во записей 20 🗸                                                                                                    | ≂ Фильтр    |
|--------------------|----------------|------------------------------|----------------------------------------------------|----------------------------------------------------------------------------------------------------|-------------|
| Дата<br>создания ~ | №<br>заявления | ФИО<br>заявителя             | Подача за лицо, не<br>зарегистрированное<br>в ЕСИА | Медицинская организация                                                                                                    | Статус      |
| 27.03.2020         | 41             | Иванов Иван<br>Иванович      | Да                                                 | Автономное учреждение здравоохранения<br>Воронежской области "Воронежский областной<br>клинический консультативно-диагностический<br>центр" | Сформирован |
| 26.03.2020         | 24             | СОЛНЦЕВА<br>ИННА<br>ОЛЕГОВНА | Да                                                 | Государственное бюджетное учреждение<br>здравоохранения Республики Хакасия<br>"Абаканская межрайонная клиническая<br>больница"              | Сформирован |

Рисунок 22 – Кнопка создания нового заявления из реестра заявлений

## 3. ПРОСМОТР КАРТОЧКИ ЗАЯВЛЕНИЯ

Перейти в карточку просмотра заявления можно из реестра заявлений, нажав на поле с интересующим заявлением.

В карточке просмотра заявления доступна вся информация по заявлению, а также:

- № заявления;
- Дата создания заявления;
- Статус.

|   | 🗶 Назад                                                                                                    | Информация о COVID-2019 и карантине Информация об ЭЛН                                                                   |
|---|----------------------------------------------------------------------------------------------------|----------------------------------------------------------------------------------------------------|
| - | Заявление №41                                                                                                    |                                                                                                    |
|   | Дата создания:<br>27.03.2020                                                                                                    |                                                                                                    |
|   | Статус:<br>Сформирован                                                                                                    |                                                                                                    |
| _ | Сведения о заявителе                                                                                                    |                                                                                                    |
|   | <ul> <li>согласие на подачу заявления о выдаче электронного листка нетру</li> <li>подтверждаю, что респираторные симптомы, признаки острых респ<br/>пневмонии отсутствуют</li> </ul> | доспособности за другое лицо, не зарегистрированное в ЕСИА<br>ираторных вирусных инфекций (далее - ОРВИ), внебольничной |
|   | ФИО заявителя:<br>Иванов Иван Иванович                                                                                                    | Номер полиса обязательного медицинского страхования:<br>7524560                                                         |

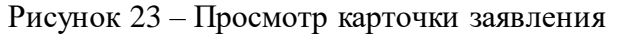

Для заявлений в статусе «Отказ» в карточке просмотра заявления отображаются поля (Рисунок 24):

- Причина отказа;
- Комментарий.

|   | < Назад                                                                                                    | Информация о COVID-2019 и карантине Информация об ЭЛН                                                                                               |
|---|----------------------------------------------------------------------------------------------------|----------------------------------------------------------------------------------------------------|
| _ | Заявление №24                                                                                                    |                                                                                                    |
|   | Дата создания:<br>26.03.2020<br>Статус:<br>Отказ                                                                             | Причины отказа:<br>Плохое качество или отсутствует изображение 1<br>стр. загран. паспорта<br>Комментарий:<br>—                                      |
| - | Сведения о заявителе<br>Согласие на подачу заявления о выдаче электронног<br>подтверждаю, что респираторные симптомы, призна | о листка нетрудоспособности за другое лицо, не зарегистрированное в ЕСИА<br>ки острых респираторных вирусных инфекций (далее - ОРВИ), внебольничной |
|   | пневмонии отсутствуют                                                                                                    |                                                                                                    |

Рисунок 24 – Карточка заявления в статусе «Отказ»

## 4. ПРОСМОТР ЭЛН ПО ЗАЯВЛЕНИЮ

Для заявлений в статусе «Создан ЭЛН» в карточке просмотра заявления отображается № ЭЛН. (Рисунок 25)

Для назначения и выплаты пособия по временной нетрудоспособности Вам необходимо самостоятельно сообщить своему работодателю номер сформированного электронного листка нетрудоспособности.

| < Назад                                                                                                    | Информация о COVID-2019 и карантине                                                                | Информация об ЭЛН                 |
|----------------------------------------------------------------------------------------------------|----------------------------------------------------------------------------------------------------|-----------------------------------|
| – Заявление №20                                                                                                    |                                                                                                    |                                   |
| Дата создания:<br><b>23.03.2020</b>                                                                                                    | Номер ЭЛН:<br><b>900000438176</b>                                                                  |                                   |
| Статус:<br>Создан ЭЛН                                                                                                    |                                                                                                    |                                   |
| – Сведения о заявителе                                                                                                    |                                                                                                    |                                   |
| <ul> <li>согласие на подачу заявления о выдаче электронного листка не</li> <li>подтверждаю, что респираторные симптомы, признаки острых р<br/>пневмонии отсутствуют</li> </ul> | етрудоспособности за другое лицо, не зарегистрир<br>респираторных вирусных инфекций (далее - ОРВИ) | ованное в ЕСИА<br>, внебольничной |

Рисунок 25 – Карточка заявления в статусе «Создан ЭЛН»

Посмотреть данные по листку нетрудоспособности можно в разделе «Листки нетрудоспособности».(Рисунок 26)

| Фонд социального страхования<br>Российской Федерации                                                                                                    | <ol> <li>Уведомления Листки нетрудоспособности<br/>Заявления на выдачу листка нетрудоспособност</li> </ol> | ти в период карантина •••                                                                                                    |
|----------------------------------------------------------------------------------------------------|----------------------------------------------------------------------------------------------------|----------------------------------------------------------------------------------------------------|
| Поиск услуг                                                                                                    |                                                                                                    |                                                                                                    |
| Направить заявление<br>на выдачу и оформление листка временной<br>нетрудоспособности, назначение и выплату<br>пособия в период нахождения на карантине<br>по coViD-19<br>• Оформить ЭЛН по карантину | Знаете ли Вы, что<br>Вы можете получить информацию по<br>несчастным случаям на производстве<br>• Подробнее | <b>26.04.2013</b><br>Дата подачи последней заявки на<br>обеспечение/компенсацию ТСР                                                                                                    |
| Сведения по выданным листкам нет<br>переданным медицинской организа<br>социального страхования Российско<br>электронном виде                                                                         | сти<br>рудоспособности,<br>цией в Фонд<br>й Федерации в                                                    | аявления на выдачу листка<br>етрудоспособности в период карантина<br>зедения по заявлениям на выдачу и оформление листка<br>земенной нетрудоспособности, назначение и выплату<br>ссобия в период нахождения на карантине |

Рисунок 26 – Переход в раздел «Листки нетрудоспособности»

Для поиска ЭЛН по номеру ЭЛН можно воспользоваться функцией фильтрацией записей. (Рисунок 27)

| ▲ Главная > Л ЛИСТКИ | истки нетрудоспособност<br>Нетрудосі | опособности 🕄                        |                  |                    |                           |      |                           |
|----------------------|--------------------------------------|--------------------------------------|------------------|--------------------|---------------------------|------|---------------------------|
|                      |                                      |                                      |                  |                    | Вид:                      | ==   | 束 Фильтр                  |
|                      |                                      |                                      |                  |                    |                           |      |                           |
|                      |                                      |                                      |                  |                    |                           |      |                           |
| Дата<br>выдачи       | № ЭЛН                                | Место работы                         | Тип<br>занятости | Нетрудоспособность |                           |      | Статус                    |
|                      |                                      |                                      |                  | Код                | Период                    | Дней |                           |
| 2018-02-28           | 306735753303                         | Губкинский механический<br>завод 000 | Основное         | 01                 | 28.02.2018-<br>28.02.2018 | 1    | Заполнен<br>Страхователем |
| 2017-09-13           | 280865588015                         | ЗАО «НИЖЛЕС»                         | Основное         | 01                 | 13.09.2017-<br>18.09.2017 | 6    | Заполнен<br>Страхователем |

Рисунок 27 – Кнопка фильтрации записей в разделе «Листки нетрудоспособности»

В поле «№ ЭЛН» необходимо внести номер ЭЛН и нажать кнопку (Рисунок 28)

🟫 Главная 🖒 Листки нетрудоспособности

#### Листки нетрудоспособности 🕔

|                        |               |              | Вид: | ≂ Фильтр |
|------------------------|---------------|--------------|------|----------|
| № ЭЛН                  | Место работы  | Статус       |      |          |
| 900000436058           |               |              | ~    |          |
| Дата выдачи            | Период нетруд | оспособности |      |          |
| по                     |               | по           |      |          |
| Код нетрудоспособности |               |              |      |          |
| 03 - карантин          | × ~           |              |      |          |
|                        |               |              |      |          |

#### Рисунок 28 – Кнопка «Применить» в блоке фильтрации

Для просмотра ЭЛН необходимо нажать на поле соответствующего ЭЛН.(Рисунок 29)

| 🏫 Главная 👌 Лі | истки нетрудоспособност | И                                    |           |         |                           |      |                           |
|----------------|-------------------------|--------------------------------------|-----------|---------|---------------------------|------|---------------------------|
| Листки         | нетрудосі               | пособности 🕠                         |           |         |                           |      |                           |
|                |                         |                                      |           |         | Вид:                      | ==   | ≂ Фильтр                  |
| Дата           | №элн                    | Место работы                         | Тип       | Нетрудо | способность               |      | CTATVC                    |
| выдачи         |                         |                                      | занятости | Код     | Период                    | Дней | cialijo                   |
| 2018-02-28     | 306735753303            | Губкинский механический<br>завод ООО | Основное  | 01      | 28.02.2018-<br>28.02.2018 | 1    | Заполнен<br>Страхователем |
| 2017-09-13     | 280865588015            | ЗАО «НИЖЛЕС»                         | Основное  | 01      | 13.09.2017-<br>18.09.2017 | 6    | Заполнен<br>Страхователем |

Рисунок 29 – Выбор ЭЛН для просмотра

# В карточке ЭЛН отображается вся информация по ЭЛН. (Рисунок 30).

| вная 〉 Листки нетрудоспособности 〉 Листок нетрудоспособности                                                                                                    |                                       |
|----------------------------------------------------------------------------------------------------|---------------------------------------|
| Назад                                                                                                    | 🖨 Печа                                |
| Іисток нетрудоспособности №90000043<br>ип выданного документа:                                                                                                    | <b>36058</b><br>Номер ЭЛН:            |
| <ul> <li>Первичный <ul> <li>Дубликат</li> <li>Цата выдачи:</li> <li>2.03.2020</li> <li>Сомодания</li> <li>Сомодания</li> <li>Сомо</li></ul></li></ul> | 90000436058<br>Продолжение ЛН №:<br>- |
| ата рождения:<br>1.02.1984                                                                                                    | Пол:<br>🥝 М 🧼 Ж                       |
| аименование работодателя:                                                                                                    | Причина нетрудоспособности:           |
|                                                                                                    | 03                                    |
|                                                                                                    | Кад Доп. код Кад изм.                 |
| Поставлена на учет в ранние сроки беременности (12 не                                                                                                    | едель)                                |
| тметка о нарушении режима:                                                                                                    | дата нарушения режима:<br>••          |
| дрес медицинской организации:<br>Іосковская область                                                                                                    |                                       |

Рисунок 30 – Карточка листка нетрудоспособности